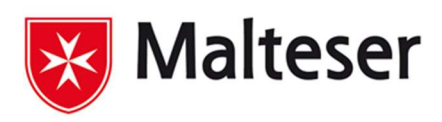

# SoCura

## Inhalt

| Voi | rbereitung der Identitätsprüfung                                   | . 1 |
|-----|--------------------------------------------------------------------|-----|
| A   | Auswahl der Verifizierungsmethode                                  | . 1 |
| I   | nstallieren der Authenticator App                                  | . 2 |
| E   | Einrichten der Sicherheitsfragen                                   | . 4 |
| F   | Passwort zurücksetzen (Vorbereitung erforderlich)                  | . 4 |
|     | Variante 1: Verifizierung durch die Microsoft Authenticator App    | . 5 |
|     | Variante 2: Verifizierung durch Beantwortung der Sicherheitsfragen | . 6 |

## Vorbereitung der Identitätsprüfung

Damit Sie Ihr Passwort selbstständig über diesen Service zurücksetzen können, muss in Ihrem Profil mindestens EINE Identitätsprüfungsmethode aktiviert sein. Zur Auswahl stehen:

Microsoft Authenticator App

Hinterlegung von Sicherheitsfragen

Falls Sie noch keine Verifizierungsmethode aktiviert haben, können Sie dies auf der Seite <u>https://meinprofil.malteser.org</u> im Bereich "Identitätsprüfung" durchführen.

### Auswahl der Verifizierungsmethode

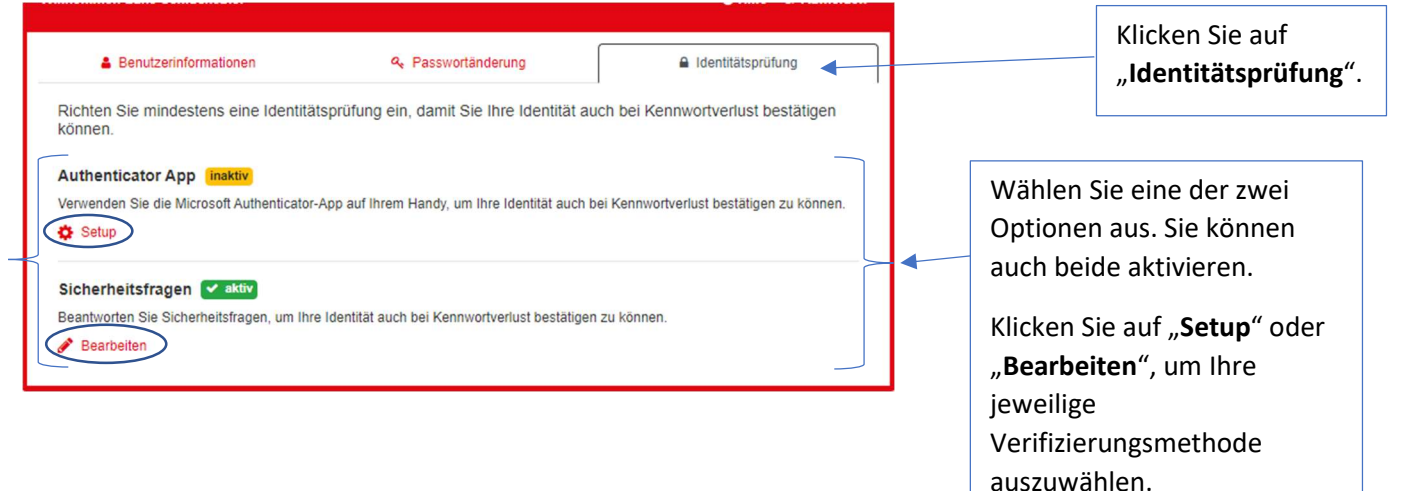

| Benutzerinformationen                     | A Passwortänderung                         | ldentitätsprüfung |                                                                                                 |
|-------------------------------------------|--------------------------------------------|-------------------|-------------------------------------------------------------------------------------------------|
| Um Ihre Identität zu schützen<br>Passwort | , geben Sie bitte Ihr Kennwort erneut ein. |                   | <br>Geben Sie anschließend<br>Ihr Passwort ein und<br>drücken Sie auf<br>" <b>Bestätigen</b> ". |

#### Installieren der Authenticator App

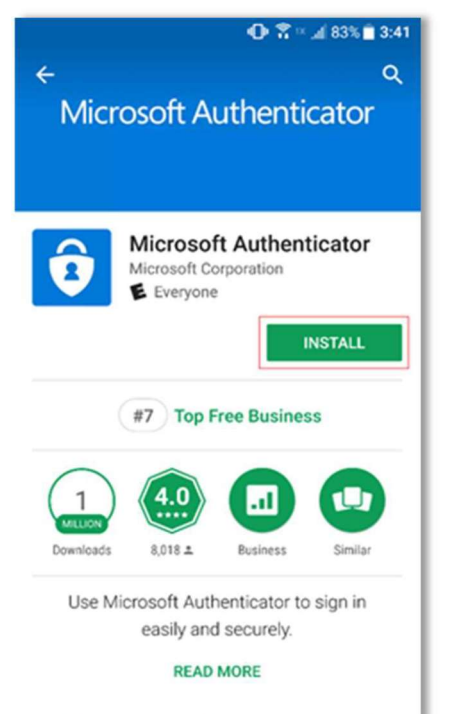

Installieren Sie die App über den Google Play Store oder über den iOS App Store auf Ihrem Smartphone.

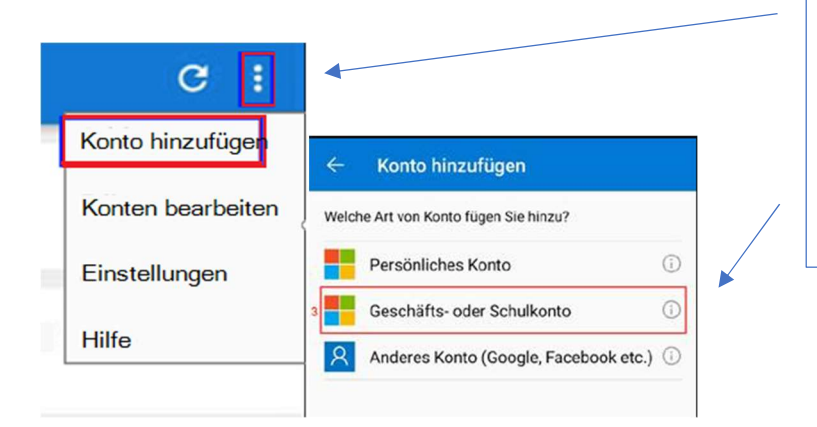

Drücken Sie auf die drei Punkte in der oberen Rechten Ecke und wählen Sie den Punkt "**Konto hinzufügen**".

Anschließend wählen Sie die Option "Geschäfts- oder Schulkonto" und drücken auf "QR-Code scannen".

| Benutzerinformationen                                                                                                    | A Passwortänderung                                         | Identitätsprüfung | 1 |                        |
|----------------------------------------------------------------------------------------------------|------------------------------------------------------------|-------------------|---|------------------------|
| Setup Authenticator App                                                                                                    |                                                            |                   |   |                        |
| Setup Autoenticator App                                                                                                    |                                                            |                   |   |                        |
| Führen Sie die folgenden Schritte aus, u                                                                                                    | im die Authenticator-App einzurichten:                     |                   |   |                        |
| <ol> <li>Laden Sie die Microsoft Authenticator-A</li> <li>Öffnen Sie die Authenticator-App und fü</li> <li>Scannen Sie den folgenden Barcode:</li> </ol> | ∖pp auf Ihr Telefon herunter.<br>igen Sie ein Konto hinzu. |                   |   |                        |
|                                                                                                    |                                                            |                   |   |                        |
|                                                                                                    | 而分出自然问题                                                    |                   |   | Scannen Sie            |
|                                                                                                    | El or Broudstord                                           |                   |   | anschließend den QR-   |
| 4. Geben Sie den von der App generierter                                                                                                    | n Bestätigungscode ein:                                    |                   |   | Code.                  |
| Verifizierungs-Code                                                                                                    |                                                            |                   |   | Anaphia Rand gaban Sia |
|                                                                                                    | Bestätigen Abbrechen                                       |                   |   | Anschließend geben Sie |
|                                                                                                    |                                                            |                   |   | acharianten Codo ein   |
|                                                                                                    |                                                            |                   |   | generien coue ein.     |
|                                                                                                    |                                                            |                   |   |                        |
|                                                                                                    |                                                            |                   |   |                        |
|                                                                                                    |                                                            |                   |   |                        |
| _ Kennwortlos                                                                                                    | e Authentifizierun                                         | ng aktiviert 📝    | / |                        |
| \Lambda Mit diesem Ge                                                                                                    | erät können Sie sich                                       | ohne              |   |                        |
| Kennwort bei                                                                                                    | diesem Konto anme                                          | den.              |   |                        |
|                                                                                                    |                                                            |                   |   |                        |
| Code für Ein                                                                                                    | malkennwort                                                |                   |   |                        |
| (25) 000 1                                                                                                    |                                                            |                   |   |                        |
| ~ 006 T                                                                                                    | /4                                                         |                   |   |                        |
|                                                                                                    |                                                            |                   |   |                        |

Die Einrichtung ist abgeschlossen.

# Einrichten der Sicherheitsfragen

| Benutzerinformationen                                                                | e Passwortänderung                                | ■ Identitätsprüfung                   | ſ |            |                                   |
|--------------------------------------------------------------------------------------|---------------------------------------------------|---------------------------------------|---|------------|-----------------------------------|
| Bearbeiten Sicherheitsfragen                                                         |                                                   |                                       |   |            |                                   |
| Ihre Sicherheitsfragen sind unterhalb aufg<br>Ändern um neue Sicherheitsfragen auszu | gelistet. Aktualisieren Sie Ihre Antwo<br>wählen. | orten oder klicken Sie auf Fragen     |   |            | Wählen Sie die<br>Fragen aus.     |
| Wie lautet der Vorname Ihrer Lieblingstante?                                         |                                                   | <b>•</b>                              |   |            |                                   |
| Wie heißt das Krankenhaus, in dem Sie gebor                                          | ren wurden?                                       | · · · · · · · · · · · · · · · · · · · |   | $\searrow$ | Geben Sie die<br>passende Antwort |
| In welcher Stadt wurde Ihre Mutter geboren?                                          |                                                   | · · · · · · · · · · · · · · · · · · · |   |            | anschließend auf<br>"Speichern".  |
|                                                                                      | Speichern Abbrechen                               |                                       |   | L          |                                   |

Die Einrichtung ist abgeschlossen.

# Passwort zurücksetzen (Vorbereitung erforderlich)

| 😿 Maltese                                             | er So <mark>Cura</mark>                                                                                                   | 1                                                                                                    |
|-------------------------------------------------------|----------------------------------------------------------------------------------------------------|----------------------------------------------------------------------------------------------------|
| Bitte melden Sie si                                   | ich mit Ihren Benutzerdaten an:                                                                                           |                                                                                                    |
| Benutzername<br>Passwort                              | Anmelden Passwort vergessen                                                                                               | Klicken Sie auf<br>" <b>Passwort</b><br>vergessen".                                                                                                 |
|                                                       | Bereitgestellt durch die SoCura gGmbł<br>Kaltenbornweg 3 • 50679 Köl<br>Service Desk: 0800 0762872 • servicedesk@socura.d | H                                                                                                    |
|                                                       | Version: 3.3.                                                                                                    | 4                                                                                                    |
| Bitte geben Sie ihren<br>Benutzername<br>Captcha-Code | n Benutzernamen und den Captcha-Code ein:                                                                                 | Geben Sie Ihren<br>Benutzernamen und den<br>unten im Feld angezeigten<br>Captcha-Code ein und<br>klicken Sie anschließend<br>auf " <b>Weiter</b> ". |
|                                                       | neuen Code generieren<br>Weiter <b>O</b>                                                                                  |                                                                                                    |

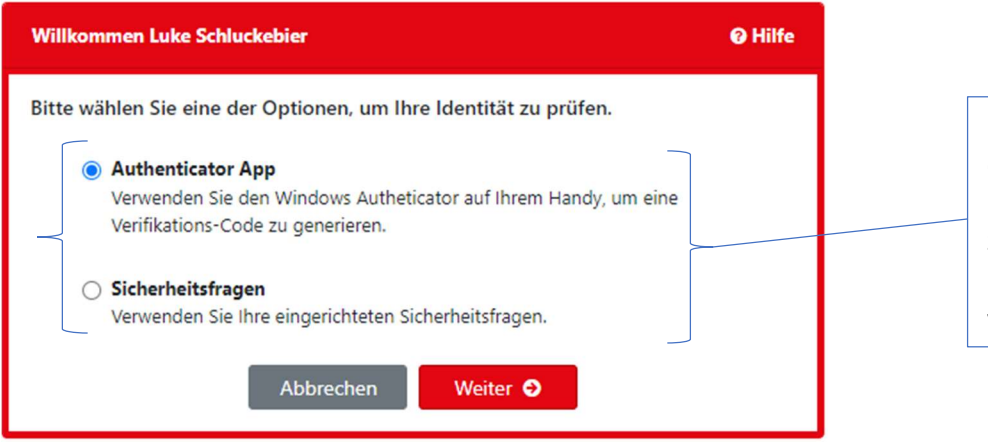

Falls Sie beide Optionen eingerichtet haben, können Sie wählen, welche Sie für die Passwortwiederherstellung verwenden möchten.

#### Variante 1: Verifizierung durch die Microsoft Authenticator App

| Authenticator App<br>Bitte geben Sie den Ve<br>Ihrem Handy generier | rifikations-Code ein, welcher vom Winde<br>t wurde. | ows Autheticator auf | Öffnen Sie auf Ihrem<br>Smartphone die<br>Microsoft Authenticator<br>App und geben den in<br>der App angezeigten |
|---------------------------------------------------------------------|-----------------------------------------------------|----------------------|----------------------------------------------------------------------------------------------------|
| Verificationcode                                                    | Abbrechen Weiter O                                  |                      | Code hier ein.<br>Klicken Sie anschließend<br>auf " <b>Weiter</b> ".                                             |

Danach können Sie ein neues Passwort vergeben.

#### Variante 2: Verifizierung durch Beantwortung der Sicherheitsfragen

| Sicherheitsfragen<br>Bitte beantworten Sie die folgenden Sicherheitsfragen:<br>In welcher Stadt wurde Ihre Mutter geboren? |                                                                                               |
|----------------------------------------------------------------------------------------------------|-----------------------------------------------------------------------------------------------|
| Wie lautet der Vorname Ihrer Lieblingstante?                                                                               | Beantworten Sie Ihre<br>hinterlegten<br>Sicherheitsfragen<br>und drücken Sie auf<br>"Weiter". |
| Wie heißt das Krankenhaus, in dem Sie geboren wurden?           Abbrechen         Weiter                                   |                                                                                               |

Danach können Sie ein neues Passwort vergeben.

## Haben Sie Fragen?

Bei Fragen, Störungen oder Problemen wenden Sie sich bitte an unseren Service Desk unter der kostenlosen Rufnummer oder per E-Mail an <u>ServiceDesk@SoCura.de</u>

SoCura gGmbH IT-ServiceDesk Telefon: 0800 0762872 ServiceDesk@SoCura.de www.socura.de